## Single Device Set up

1. Enable Remote.it in EdgeLink Studio and download project.

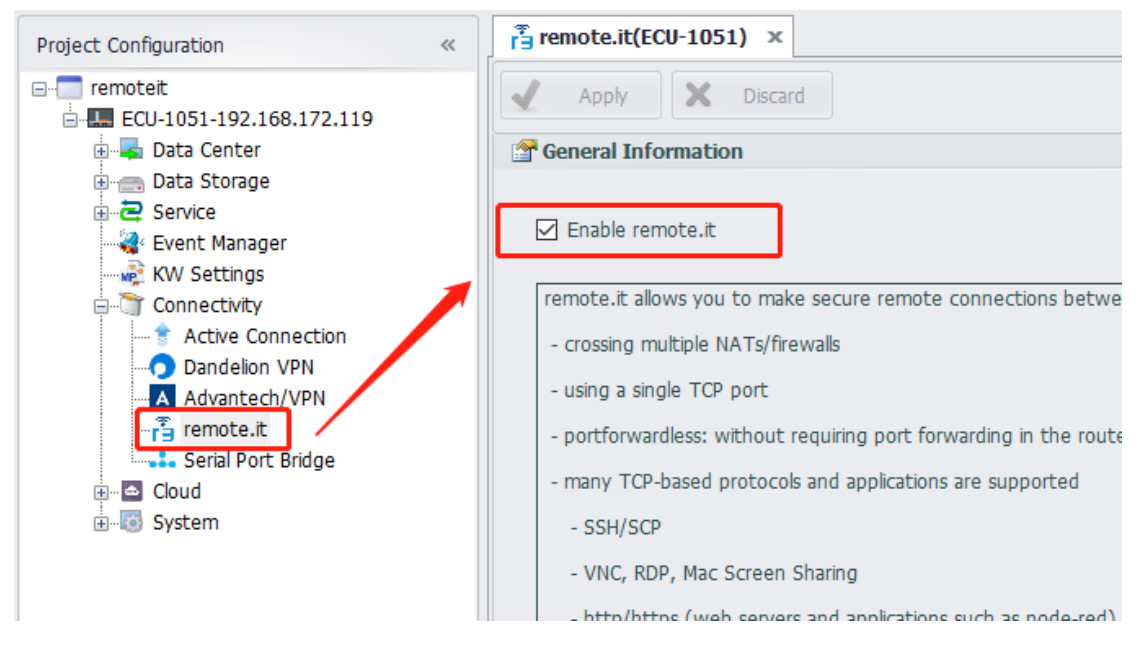

## Sign-in remote.it web portal https://app.remote.it/#/

"

| Ŵ | Ċ | https://app.remote.it/#/   | 2 A at to         | £≡ @ ¥ <mark></mark> |
|---|---|----------------------------|-------------------|----------------------|
|   |   |                            |                   |                      |
|   |   | G SIGN IN WIT              |                   |                      |
|   |   | or                         |                   |                      |
|   |   |                            |                   |                      |
|   |   | Email *                    |                   |                      |
|   |   | SIGN IN                    |                   |                      |
|   |   | Remember me                | Forgot your passv | word?                |
|   |   |                            |                   |                      |
|   |   | Don't have an account yet? | Sign up for free! |                      |

Username/Password Login

3. Add device

| 🔓 Re                                 | mote.It Applicatio | n - add 🗙     | +                      |       |         |              |                         |           |        |
|--------------------------------------|--------------------|---------------|------------------------|-------|---------|--------------|-------------------------|-----------|--------|
| $\leftarrow \rightarrow$             | C 🔒 htt            | ps://app.remo | te.it/#/add            |       |         |              |                         |           |        |
| V                                    |                    | +             | ට Q<br>CLAIM A DEVI    | CE    |         |              | TRY A DE                | /ICE      |        |
| $\stackrel{\rightarrow}{\leftarrow}$ | Connections        | 1             | _2                     | 3     |         |              | -                       |           |        |
| (-[]                                 | Devices            |               | CLAIM CODE<br>GQ3ECCCV | ~     |         |              | ŕŝ                      |           |        |
| -64                                  | Networks           |               | Personal               |       |         |              | Demo devic              | e         |        |
| [ <u>;;;</u> ]                       | Organization       |               | Organizat              | ion   |         |              |                         |           |        |
|                                      | Logs               |               | ADD AN INST            | NCE   |         |              |                         |           |        |
| Ē                                    | Scripting          | 7             | <b></b>                | aws   | A       | <u></u>      | arm                     |           |        |
| £                                    | Registrations      | 7             | Docker<br>Jumpbox      | AWS   | Azure   | Google Cloud | Arm Virtual<br>Hardware |           |        |
|                                      | Products           | R             | ADD A DEVICE           |       |         |              |                         |           |        |
| _ <mark>5</mark>                     | Inbox              |               | ŏ                      | ۵.    | <u></u> |              | <b></b>                 | 0         | ۲      |
|                                      |                    |               | Raspberry Pi           | Linux | Docker  | Synology     | OpenWrt                 | Firewalla | Tinker |
| <b>T</b> I2 2 3                      |                    | ·             | f                      |       |         |              |                         |           |        |

The code in 2 is copy from below

| 🖬 Tag 🗸 🗸        | Dashboard / Config | remote.it               |
|------------------|--------------------|-------------------------|
| 🛍 Data logger    |                    |                         |
| 🗘 Config 🗠       | remote.it          |                         |
| ଞ୍ଚ Network 🗸    | Device Name        | ecu1051-c973f8          |
| S Time & Date    | Device ID          | 90:00:00:00:00:08:5B:D9 |
| rs remote.it     | Registration Code  | GQ3ECCCV                |
| ට Image Recovery |                    |                         |
| A Image Lindate  |                    |                         |

4. Add service

Add the service you want to remote to use. (SSH as an example)

|                                      |              | • | 3 | Q              |        |             |      |
|--------------------------------------|--------------|---|---|----------------|--------|-------------|------|
| U                                    |              |   |   | NAME           | STATUS | ONLINE TIME | TAGS |
| $\stackrel{\rightarrow}{\leftarrow}$ | Connections  |   | A | ecu1051-c973f8 | Online |             |      |
| (4]                                  | Devices      | 1 |   |                |        |             |      |
| -04                                  | Networks     |   |   |                |        |             |      |
| [22]                                 | Organization |   |   |                |        |             |      |
|                                      | Logs         |   |   |                |        |             |      |
|                                      |              |   |   |                |        |             |      |

| Y                                    |               | • | <i>2</i> Q       |      | New service                                                                       |                                                                                   |
|--------------------------------------|---------------|---|------------------|------|-----------------------------------------------------------------------------------|-----------------------------------------------------------------------------------|
|                                      |               |   | A ecu1051-c973f8 |      | LOCAL CLOUD                                                                       |                                                                                   |
| $\stackrel{\rightarrow}{\leftarrow}$ | Connections   |   | + TAG            |      | O                                                                                 |                                                                                   |
| (i-1)                                | Devices       | 1 |                  |      |                                                                                   |                                                                                   |
| -04                                  | Networks      |   | SERVICE          | ↓≙ + | SERVICE SETUP -                                                                   |                                                                                   |
| [:::]                                | Organization  |   |                  |      |                                                                                   |                                                                                   |
|                                      | Logs          |   |                  |      | HTTP HTTPS SSH VNC RDP SMB/CIFS                                                   | More $\vee$                                                                       |
| Ţ                                    | Scripting     | 7 |                  |      | service host *<br>127.0.0.1                                                       | Enter a local netw<br>configure this as<br>AWS example: vp<br>identifier.region.e |
| 1                                    | Registrations | 7 |                  |      | SERVICE PORT *                                                                    | Port the application                                                              |
|                                      | Products      | 7 |                  |      | 22                                                                                | unless you know                                                                   |
| .0                                   | Inhox         |   |                  |      | SERVICE NAME<br>SSHtest                                                           |                                                                                   |
|                                      |               |   |                  |      | SERVICE DESCRIPTION<br>                                                           | Service descriptic                                                                |
|                                      |               |   |                  |      | Enable service<br>Disabling your service will take it offline. Service is enabled |                                                                                   |
|                                      |               |   |                  | _    | SETUP CONNECTION DEFAULTS >                                                       |                                                                                   |
|                                      |               |   |                  |      | SAVE                                                                              |                                                                                   |

Then you should wait for some times for the service preparing.

When showing like below picture, you can click "connect" to enable the service.

| V        |                     | •  | <i>7</i> Q                |                        | sshtest                      |              |         |
|----------|---------------------|----|---------------------------|------------------------|------------------------------|--------------|---------|
| ⇒        | Connections         |    | A ecu1051-c973f8<br>+ TAG |                        |                              | ► CONNECT    |         |
| ž. [].   | Devices<br>Networks | 1  | SERVICE                   | ↓2 +                   | LOCAL CLOUD                  |              |         |
| 120      | Organization        |    | echtaet                   | H22                    |                              |              |         |
|          | Logs                |    | Part Indus                |                        | CONNECTION >                 |              |         |
| T        | Scripting           | 2  |                           |                        | SERVICE -                    |              |         |
| £        | Registrations       | 7  |                           |                        | Service configuration        |              |         |
| 8        | Products            | 71 |                           |                        |                              |              |         |
|          |                     |    |                           |                        | CONNECTED TIME               |              |         |
| S.       | Inbox               |    |                           |                        | 0<br>seconds                 |              |         |
| Ø        | (                   | •  | C Q                       | sshtest                |                              |              | ¢ :     |
| -        |                     | -  | A ecu1051-c973f8          |                        |                              | B DISCONNECT |         |
| → (      | Connections         | D  | + TAG                     |                        |                              | Disconcer    |         |
| -21      | Devices<br>Networks | 1  | SERVICE J2                | + LOCAL CL             | 000                          |              | SERVICE |
| E (      | Organization        |    | sshtest S                 | вя                     |                              |              |         |
|          | Logs                |    |                           | PUBLIC EN              | POINT<br>1.io:31059          |              |         |
| E :      | Scripting           | 2  |                           | COPY                   |                              |              | LAUNCH  |
| ± 1      | Registrations       | я  |                           |                        | -0 Ø                         |              | 7       |
| 8        | Products            | я  |                           | Duration:<br>Connectio | 22 seconds<br>π Public Proxy |              |         |
| <b>0</b> |                     |    |                           |                        |                              |              |         |
|          | I I D D A           |    |                           |                        |                              |              |         |

Then you can use the IP and port it shows in everywhere can use internet to access SSH to ECU.

| Reputition                                                                                                    | ? ×                                                                                                    |  |
|----------------------------------------------------------------------------------------------------|----------------------------------------------------------------------------------------------------|--|
| Category:                                                                                                    |                                                                                                    |  |
| Category:<br>Category:<br>Category: | Basic options for your PuTTY session         Specify the destination you want to connect to         Hoet Name (or IP address)       Pot         proxy71.rt3.0       31059         Connection type:       Image: SSH Image: SSH |  |
| proxy71.rt3<br>login as:<br>root@prox<br>root@ecu1051                                                                                                    | do - PuTTY<br>root<br>y71.rt3.io's password:<br>L-c973f8:~#                                                                                                    |  |

## **Batch Devices Set up**

- 1. Preconfigure remote.it services at web portal
  - 1) Sign-in remote.it web portal <a href="https://app.remote.it/#/">https://app.remote.it/#/</a>

| Ô | https://app.remote.it/# | /                       | P                                                                        | A»                                                                          | аљ                       | ٢0                                                                                      | £≞                       | Ē                        | <u>√</u>                                                                                                    |
|---|-------------------------|-------------------------|--------------------------------------------------------------------------|-----------------------------------------------------------------------------|--------------------------|-----------------------------------------------------------------------------------------|--------------------------|--------------------------|----------------------------------------------------------------------------------------------------|
|   | (                       | G SIGN IN WIT           | 'H GOOG                                                                  | E                                                                           |                          |                                                                                         |                          |                          |                                                                                                    |
|   |                         | or                      |                                                                          |                                                                             |                          |                                                                                         |                          |                          |                                                                                                    |
|   | Email *                 |                         |                                                                          |                                                                             |                          |                                                                                         |                          |                          |                                                                                                    |
|   |                         | SIGN IN                 |                                                                          |                                                                             |                          |                                                                                         |                          |                          |                                                                                                    |
|   | Remember me             |                         |                                                                          | For                                                                         | rgot yo                  | ur passw                                                                                | vord?                    |                          |                                                                                                    |
|   | ÷                       | https://app.remote.it/# | https://app.remote.it/#/  SIGN IN WIT  or  Email *  SIGN IN  Remember me | https://app.remote.it/#/ G SIGN IN WITH GOOD or Email * SIGN IN Remember me | https://app.remote.it/#/ | https://app.remote.it/#/  A ab  G SIGN IN WITH GOOGLE  or  Email *  SIGN IN  Forgot you | https://app.remote.it/#/ | https://app.remote.it/#/ | https://app.remote.it/#/   Image: All object     Image: Content of the second second |

- Don't have an account yet? Sign up for free! Username/Password Login
- 2) Click [Products] -> [CREATE PRODUCT].

|     | eremote.it 🗸   | <ul> <li>Products</li> <li>+ create product</li> </ul> |          |       |        |    |
|-----|----------------|--------------------------------------------------------|----------|-------|--------|----|
| •کر | Devices        | Name                                                   | Platform | Scope | Status | C  |
|     | Contacts       |                                                        |          |       |        | 20 |
| þ   | Scripting      |                                                        |          |       |        | 20 |
|     | Registrations  |                                                        |          | 100   |        | 20 |
| 8   | Products       |                                                        | 100      |       |        | 20 |
| ۵.  | Logs           |                                                        |          | 1.00  |        | 20 |
|     | Partner Portal |                                                        |          |       |        | 20 |

3) Type specific name for this product (service set), choose "ARM Linux" then Click [Submit].

| Create Pr                                     | oduct         |
|-----------------------------------------------|---------------|
| Enter the product attributes then press Submi | 1<br>6        |
| ARM Linux                                     |               |
|                                               | Cancel Submit |
| Click the gear icon of the product which you  | created now.  |

| I GREATE PRODUCT       |                 |         |        |                    |                   |        |     |      |
|------------------------|-----------------|---------|--------|--------------------|-------------------|--------|-----|------|
|                        |                 |         |        |                    |                   | Filter | ٩   | •    |
| Name                   | Platform        | Scope   | Status | Created            | <b>↓?</b> Updated |        | Act | ions |
| 20211208_test_product1 | ARM Linux (4B0) | Private | New    | 2021/12/8 11:15:25 | 2021/12/8 11:     | 15:25  | ۲   | Ŵ    |

5) Add services that you want to make as preset service. Don't forget to check "Check to enable Service to start by defalt" in Set Service page.

| Set Serv<br>Enter Service attributes t      | VICE<br>then press Submit. | ×      |                 |                            | Product Se<br>20211208_test_ | ettings<br>product1 |           |        | ×      |
|---------------------------------------------|----------------------------|--------|-----------------|----------------------------|------------------------------|---------------------|-----------|--------|--------|
| HTTP (Proxy)                                |                            |        | Add Use the Add | d button to include the re | quired Services into 1       | io your Product     | Filter    | ٩      |        |
| Web01                                       |                            |        | Service Name    | Service Type               | Service Port                 | Product Platform    | n Enabled | Action |        |
| 443                                         |                            |        | Web02           | Web_Proxy (7)              | 6001                         | ARM Linux (4B0      | ) yes     |        |        |
|                                             |                            |        | Required Bulk   | Required Bulk (35)         | 0                            | ARM Linux (4B0)     | ) yes     |        |        |
| Check to enable Service to start by default |                            |        | Web01           | Web_Proxy (7)              | 443<br>ing files             | ARM Linux (480)     | ) yes     |        |        |
|                                             | Cance                      | Submit |                 |                            |                              |                     |           | Cancel | Submit |

6) Once you have added all the services you want, check "Check to lock product and create provisioning files" and click the [Submit] button.

| 20211208_test_product1 |                              |                       |                  |         |        |
|------------------------|------------------------------|-----------------------|------------------|---------|--------|
| Add Use the A          | add button to include the re | equired Services into | to your Product  |         |        |
|                        |                              |                       | Filt             | er      | ۹ 🗸    |
| Service Name           | Service Type                 | Service Port          | Product Platform | Enabled | Action |
| Web02                  | Web_Proxy (7)                | 6001                  | ARM Linux (4B0)  | yes     | ĺ.     |
| Required Bulk          | Required Bulk (35)           | 0                     | ARM Linux (4B0)  | yes     |        |
| Web01                  | Web_Proxy (7)                | 443                   | ARM Linux (480)  | yes     | Ĺ      |
| Check to lock pro      | oduct and create provision   | ing files             |                  |         |        |
|                        |                              |                       |                  |         |        |

7) Click the information icon of the product which you created.

| + CREATE PRODUCT       |                 |         |        |                    |    |                 |        |         |
|------------------------|-----------------|---------|--------|--------------------|----|-----------------|--------|---------|
|                        |                 |         |        |                    |    |                 | Filter | ۹ -     |
| Name                   | Platform        | Scope   | Status | Created            | ţ; | Updated         |        | Actions |
| 20211208_test_product1 | ARM Linux (4B0) | Private | Locked | 2021/12/8 11:15:25 |    | 2021/12/8 11:26 | :04    | 🛓 🕕 🏟 🗎 |

8) Copy the Bulk Identification Code. We will use this code in the following step.

|                                                                        | 20211208_te                                                                                            | st_product1                                                                |                                       |
|------------------------------------------------------------------------|----------------------------------------------------------------------------------------------------|----------------------------------------------------------------------------|---------------------------------------|
| This Bulk Identificat<br>following code and p<br>Bulk Identification ( | ion Code must be placed on the Product firmy<br>place it on the device firmware image accordi<br>Code: | ware image to support device regist<br>ing to the appropriate documentatio | ration. Just copy the<br>n.           |
| 07                                                                     | ion can be shared directly by sending the prod                                                         | luct code to other users for bulk reg                                      | istration. Just copy the              |
| following code and                                                     | send it.                                                                                               |                                                                            |                                       |
| Product Code                                                           |                                                                                                    |                                                                            |                                       |
| 7Et                                                                    | \$85                                                                                                   |                                                                            |                                       |
| 7Et Users who have pre-<br>product's user base.                        | 85 viously used this product definition are listed                                                     | below. You can use this information                                        | to stay in touch with your            |
| 7EC VIEW VIEW VIEW VIEW VIEW VIEW VIEW VIEW                            | 385<br>viously used this product definition are listed<br>Registration Information                     | below. You can use this information<br>Device Count                        | to stay in touch with your<br>Updated |

- 2. EdgeLink Configuration
  - 1) Enable Remote.it in EdgeLink Studio.

| ⊡ 1251sdfs<br>⊡                                                                                                    | Apply Discard                                                                                |  |  |  |  |  |
|----------------------------------------------------------------------------------------------------|----------------------------------------------------------------------------------------------|--|--|--|--|--|
|                                                                                                    | General Information                                                                          |  |  |  |  |  |
| G Gevice<br>Gevice<br>Gev | ☑ Enable Remote.It                                                                           |  |  |  |  |  |
| Connectivity                                                                                                    | remote.it allows you to make secure remote connections between two computers.                |  |  |  |  |  |
| Active Connection                                                                                                    | - crossing multiple NATs/firewalls                                                           |  |  |  |  |  |
| Advantech/VPN                                                                                                    | - using a single TCP port                                                                    |  |  |  |  |  |
| Remote.It                                                                                                    | - portforwardless: without requiring port forwarding in the router, significantly reducing y |  |  |  |  |  |
|                                                                                                    | - many TCP-based protocols and applications are supported                                    |  |  |  |  |  |
|                                                                                                    | - SSH/SCP                                                                                    |  |  |  |  |  |
|                                                                                                    | - VNC, RDP, Mac Screen Sharing                                                               |  |  |  |  |  |
|                                                                                                    | - http/https (web servers and applications such as node-red)                                 |  |  |  |  |  |
|                                                                                                    | - SMB (Samba) file sharing                                                                   |  |  |  |  |  |
|                                                                                                    | - other protocols supported under the "custom TCP" option, e.g. MQTT                         |  |  |  |  |  |
| 2) Set the Bulk Identification Code to                                                                                                    | the registration file.                                                                       |  |  |  |  |  |

- root@ecul251-03d899:~# echo YOUR\_BULK\_IDENTIFICATION-CODE > /etc/remoteit/registration
  3) Delete the auto-created configuration file.
  root@ecul251-03d899:~# rm /etc/remoteit/config.json
- 4) Reboot ECU.

Once connected to the Internet, it should automatically register to the account where you created the product (service set), and the preset services should be enabled.

Other ECU which you want to batch set up need to do the same steps.